#### 7. РАЗДЕЛЫ ГЛАВНОГО МЕНЮ

ларка

выпу ска

смот р

На панели «Рей-

информация о

водителя.

тинг» отображается

текущем рейтинге

en

anr

ам

зад

| Смены 🛟 📮 15:34                | Рей |
|--------------------------------|-----|
| 24 Смена выполняется           | Ку  |
| 31.09 06 00                    | Pa  |
| 24 Купленная смена             | Год |
| 31.09 <b>13 00 🛱 00 :45:05</b> | Te  |
| 200p 🗸                         | Per |
| Назад Завершить                | На  |

На панели «Смены» предоставляется возможность покупки рабочих смен.

«Смены»

Информац 🛟 📮 15:34 инг 34 🛟 🔲 15:34 Организация ЕС ТЕС Позывной Л-196 Автомобиль ВАЗ Серый н553сс 55 Счет 10000 Баланс 4643.0 Шрифт Назад

> На панели «Информация» отображается профиль водителя и сведения о машине.

> > «Купить».

# 8. ПОКУПКА РАБОЧЕЙ СМЕНЫ

Смены водителей дают возможность работать с заранее оплаченным временем. Купив смену, водитель имеет возможность выполнять заказы бесплатно, либо за меньшую стоимость. Как правило, в сменах, предлагаемых для продажи, стоимость заказа (по услугам) отличаются от «типовой» стоимости заказа для водителя.

| Меню 🛟 🗔 15:34<br>Текущие (0)<br>Предварительные (0)<br>Стоянка<br>Смены<br>Рейтинг<br>Информация<br>Выход | Смены 🛟 🗊 15:34<br>244 Скена выполняется<br>31.09 06 00<br>24 0 0 р<br>44 Доступная скена<br>31.09 23 00<br>4 00 р<br>24 Купленная смена<br>31.09 13 00 б100;45:05 | Смены 🕂 🖵 15:34<br>24 Купленная смена<br>31.09 13:00 🖄 00:45:05<br>200р<br>комментарий к смене |
|----------------------------------------------------------------------------------------------------|----------------------------------------------------------------------------------------------------|------------------------------------------------------------------------------------------------|
| Назад                                                                                                    | Назад Завершить                                                                                                    | Назад Кулить                                                                                   |
| Выберите раздел                                                                                            | Выберите нужную                                                                                                    | Нажмите на кнопку                                                                              |

### 9. ОСОБЕННОСТИ ПРЕДВАРИТЕЛЬНЫХ ЗАКАЗОВ

смену

Процедура взятия предварительного заказа аналогично взятию текущего текущего заказа.

После взятия предварительного заказа в главном меню появляется новый пункт: «Мои заказы», где отображается количество взятых предварительных заказов.

За 35 минут до назначенного времени заказа у водителя запрашивается подтверждение, и, если в течение 5 минут водитель не подтвердил готовность выполнения заказа, водитель снимается, а заказ переходит обратно в продажу, в «Текущие заказы». Не требуют подтверждения предварительные заказы, время подачи для которых составляет менее часа.

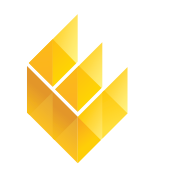

Единая Служба Такси<sup>®</sup>

7-я Линия, 132; офис 1 Омск, Россия, 644021 Тел./факс: +7 (3812) 51-06-53

В f 🔊 У 💡 Единая Служба Такси 🔍 www.estaxi.ru

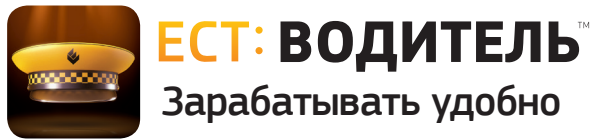

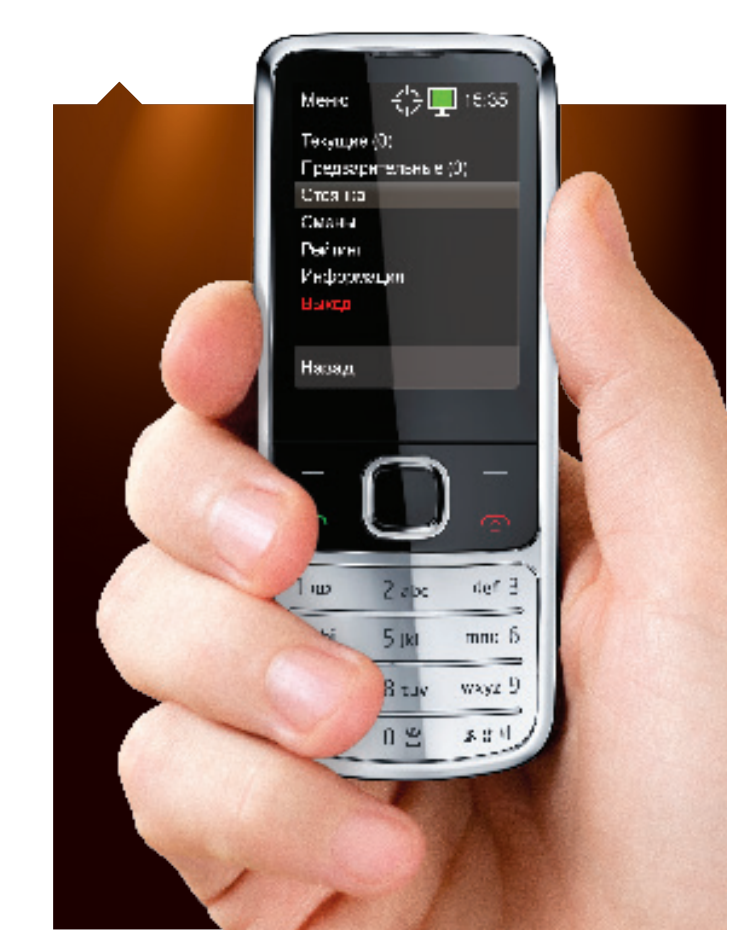

Инструкция по работе с приложением

ava

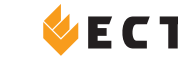

ПРОГРАММНЫЙ комплекс

#### 1. ЗАГРУЗКА И АКТИВАЦИЯ ПРИЛОЖЕНИЯ

Преред проведением загрузки приложения проведите настройку GPRS и создайте точку доступа в соответствии с инструкцией для вашей модели телефона.

Загрузить приложение можно с сайта www.estaxi.ru.

#### Активация приложения в службе такси

Если вы желаете работать в одной из служб такси с использованием приложения ЕСТ: Водитель, оно должно быть активировано в соответствующей организации. Для этого, номер телефона, с которого будет производиться активация электронного устройства, должен быть указан в справочнике сотрудников.

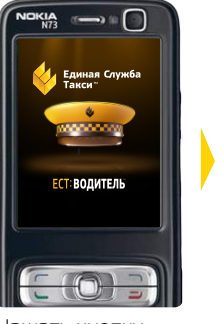

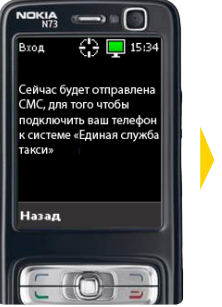

Нажать кнопку «Ввод». Откроется панель отправки регистрационной CMC.

Нажатием кнопки После получения «Ввод» подтверподтверждающей СМС. на панели отобразится служба такси.

() 🚺 🚺 15:34

Вход

Колобо

Назад

Единая служба такси

### 2. НАЧАЛО РАБОТЫ С ПРИЛОЖЕНИЕМ

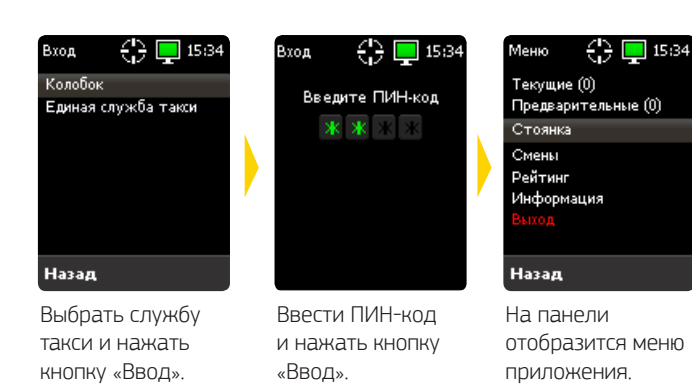

дить отправку

СМС для реги-

страции.

По умолчанию, ПИН-кодом являются четыре последние цифры номера телефона, с которого происходила активация приложения. ПИН-код может быть изменен. Для изменения ПИН-кода, обратитесь в компанию, в которой вы работаете.

### 3. ВЫХОД НА СМЕНУ

Чтобы водитель имел возможность брать заказы, ему необходимо встать на стоянку. После постановки на стоянку, в главном меню отображаться количество доступных для водителя заказов. Каждый район города разбит на участки, определяемые приложением как «стоянки». Постановка водителя на стоянку подразумевает, что он находится в границах указанного участка.

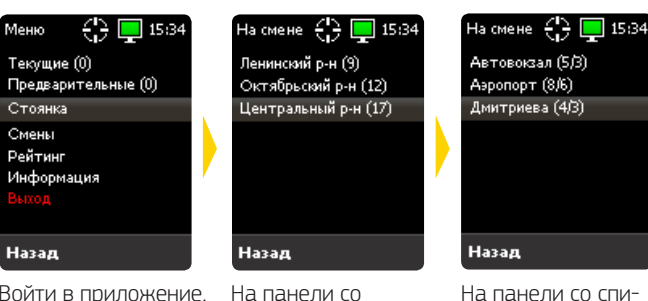

списком районов

в скобках отобра-

машин на всех

стоянках района.

и нажать кнопку

«Ввод». Откроется

панель со списком

района.

Заказы

T 23:00

42p

2380

Назад

кнопку «Ввод».

нажать кнопку

«Взять»

T 23:00

стоянок выбранного

Выбрать свой район

жается количество

Войти в приложение. В меню количество заказов не отображается. Чтобы иметь возможность видеть и брать заказы, выбрать «Стоянка» и нажать кнопку «Ввод». Откроется панель со списком районов города.

## 4. ВЫБОР ТЕКУШИХ ЗАКАЗОВ

Автовокза 🛟 📃 15:34 Текущие (3) Предварительные (1) Стоянка Рейтинг Информация Назад

На панели меню выберите «Текущие заказы» нажмите кнопку «Ввод». Окроется панель со СПИСКОМ ДОСТУПНЫХ для водителя текуших заказов.

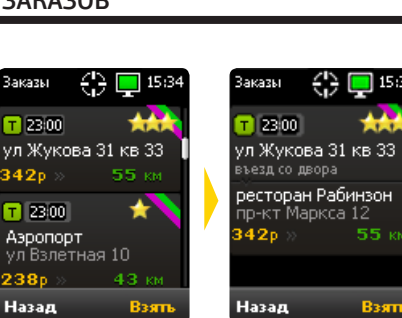

ском стоянок в скоб-

ках отображается

количество машин

на стоянке и ваш

номер в очереди

Выбрать свою стоян-

ку и нажать кнопку

«Ввод». Откроется

панель меню с ука-

(15:34)

Взять

занием стоянки.

Чтобы посмотреть Дополнительная заказ подробнее, информация о выбрать нужный заказе: время зазаказ и нажать каза, комментарий, «ЗВЕЗДНОСТЬ», ИНДИ-Чтобы взять заказ. каторы типа заказа. место назначения и расстояние до него.

#### 5. ВЫЕЗД ПО АДРЕСУ ПОДАЧИ И ОЖИДАНИЕ КЛИЕНТА

После назначения водителя, клиенту автоматически отправляется СМС-сообщение: «Такси "Лагуна" Выехал Форд Серый N123»

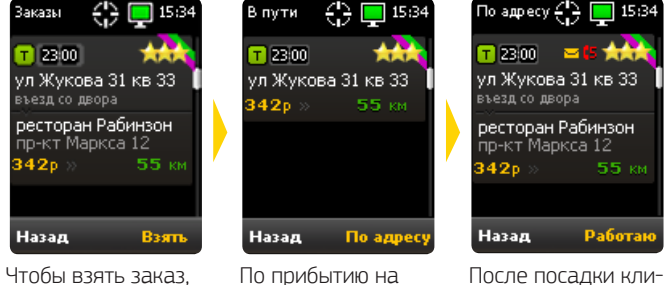

место, нажать

нажать кнопку «Взять».

ента нажать кнопку кнопку «По адресу». «Работаю».

По прибытии машины по адресу система отправляет клиенту СМС-сообщение: «Такси "Лагуна" Вас ожидает Волга Синяя N123». Клиенту предоставляется время для выхода, которое не является простоем. Для текущих заказов время простоя начинается спустя 10 минут после отзвона клиенту о прибытии машины. Если клиенту было отправлено СМС-сообщение о подаче машины, то производится «поправка на СМС» - в этом случае время простоя начинается спустя 10 минут после доставки сообщения или спустя 4 минуты после отзвона, смотря какое время наступит позже. «Поправка на СМС» учитывается только в случае успешной доставки сообщения клиенту.

3 км

15:34

63 км/ч

Завершит

### 6. ВЫПОЛНЕНИЕ ЗАКАЗА

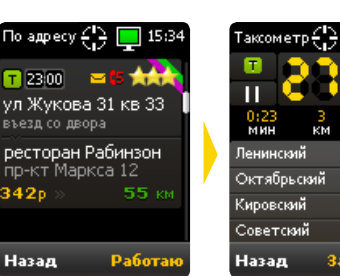

После нажатия Кнопка «пауза» кнопки «Рабовключает режим таю» открывается простоя. Если остановка произошла по панель таксометра. Таксометр работавашей вине. нажмиет в соответствии те кнопку «Заверпараметрами таришить». Откроется фа организации. панель с чеком

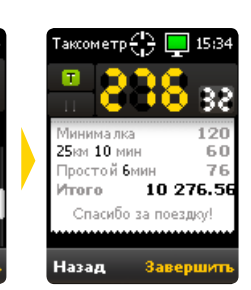

При нажатии кнопки «Назад» таксометр продолжит работу. После нажатия кнопки «Завершить» статус заказа меняется на «Выполнен»